## Handgun Qualification License Unit

How to become a Qualified Handgun Instructor in Maryland

# Handgun Instructors

To become a Qualified Handgun Instructor in Maryland, you will need **one** of the following:

- NRA ID card showing an instructor certification, ID number and expiration date; or
- USCCA card showing an instructor certification, ID number and expiration date; or
- Employee profile from MPCTC showing an instructor certification and expiration date; or
- Documentation showing proof that you have a minimum of 1 year experience in the instruction in the care, safety and use of handguns, along with a score sheet showing that you have shot 80% or better on a police practical course given by a certified firearms instructor.

## **DO YOU NEED QHIC OR QHIL?**

### HANDGUN QUALIFICATION INSTRUCTOR CERTIFICATE (QHIC)

You provide to us an NRA/USCCA Instructor Certificate **OR** an MPCTC profile showing a Firearms Instructor Certification.

QHIC will expire one day prior to the NRA/USCCA or MPCTC Instructor Certification expiration.

### HANDGUN QUALIFICATION INSTRUCTOR LICENSE(QHIL)

Provide proof that you have a minimum of 1 year experience in instruction in the care, safety and use of handguns along with a score sheet showing you scored an 80% or better on a police practical course. The practical course needs to be certified by firearms instructor.

QHIL expires four years from the date of issue.

#### To apply, go to the Maryland State Police <u>website</u>. Click on the Licensing Division tab...

#### Maryland.gov State Directory State Agencies State Police About MDSP V Featured News **Citizen Services** ^ **Maryland State Police** Jan 24, 2023 Police Seek Public Assistance In Identifying Suspect Allegedly Obtain Police Reports Involved In Three Commercial Burglaries Jan 24, 2023 Maryland State Police Investigating Crash That Killed One, Injured Another In Calvert County Maryland Center for Missing and Unidentified Jan 24, 2023 Maryland State Police Investigating Fatal Single-Vehicle Crash In Calvert County Persons Public Information Act (PIA) Requests Get news updates by email or text. **Property Auctions** Complaints Against MSP and Personnel Regulated Firearm Applications, Licenses and Permits A CHEATE MY ACCOUNT # 106 IN Compliments for MSP and Personnel Apply for Firearm Purchases, Licenses & Permits Documents, Forms, Publications and Proactive Releases Maryland Vehicle Inspection Program Licensing Division Federal Military Surplus Program

Translate

fyÞ

#### On the next page, scroll down and click HERE.

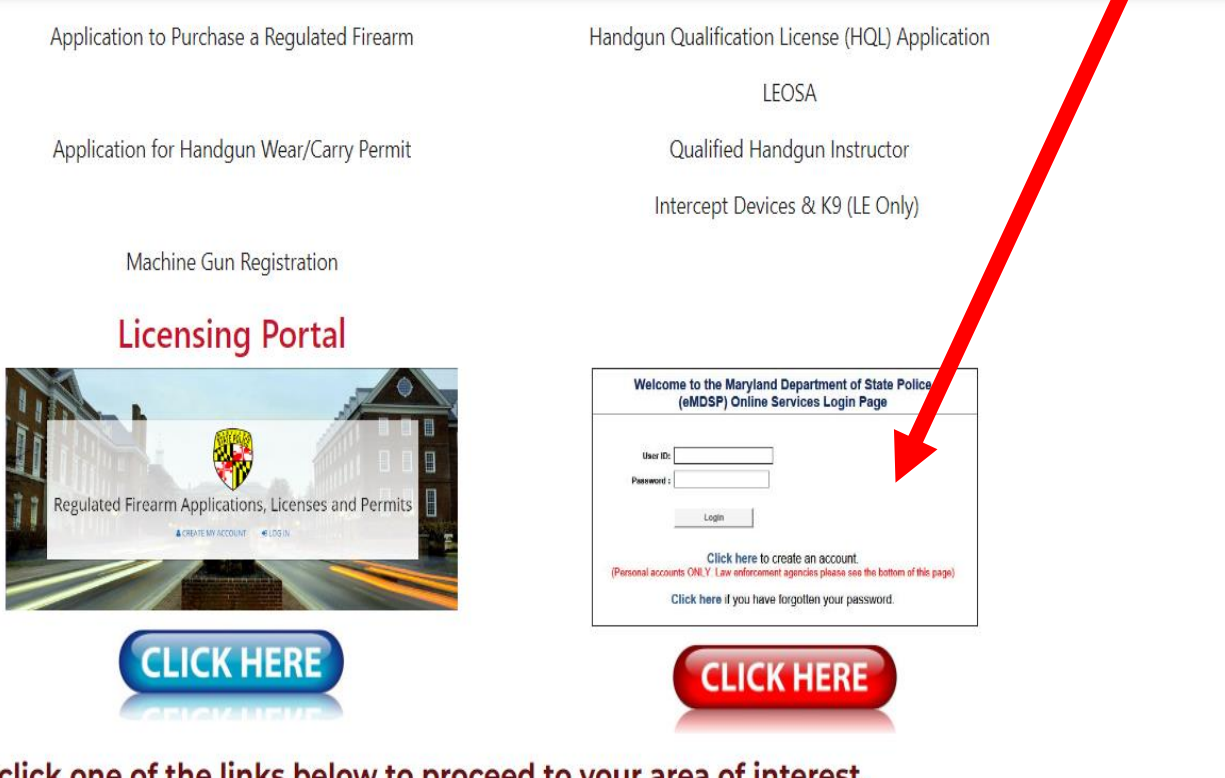

Or, click one of the links below to proceed to your area of interest.

FIREARM PURCHASE, CARRY, OR REGISTER

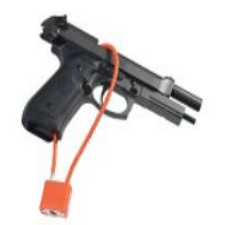

Purchase a Regulated Firearm Handgun Qualification License (HQL) Wear and Carry Handgun Permit Firearms Collectors Firearms Dealers

### Enter your User ID and Password.

#### DEPARTMENT OF MARYLAND STATE POLICE

| MENU<br>Treate User Account | Welcome to the Maryland Department of State Police<br>(eMDSP) Online Services Login Page                                                                                                    |
|-----------------------------|----------------------------------------------------------------------------------------------------|
|                             | IMPORTANT UPDATE                                                                                                    |
|                             | For information regarding the HQL renewal process, click here                                                                                                    |
|                             | A copy of your HQL, either printed or electronic, must be presented to a firearm dealer or private seller, prior to selling, renting, or transferring a handgun, in accordance with the MD Public Safety 5-117.1 and COMAR 29.03.01.06. |
|                             | For assistance with your:                                                                                                    |
|                             | <ul> <li>HQL, New Resident Registration or Qualified Handgun Instructor License, please email<br/>msp.hql@maryland.gov</li> </ul>                                                                                                    |
|                             | <ul> <li>Intercept Device Registration, please email<br/>msp.licensing@maryland.gov</li> </ul>                                                                                                    |
|                             | <ul> <li>LEOSA application, please email<br/>msp.handgunpermits@maryland.gov</li> </ul>                                                                                                    |
|                             |                                                                                                    |
|                             | User ID:                                                                                                    |
|                             | Login                                                                                                    |
|                             | Click here to create an account.                                                                                                    |
|                             | Click here if you have forgotten your password.                                                                                                    |

| MENU                                 | Licensing Home Page                                                                                                    |
|--------------------------------------|----------------------------------------------------------------------------------------------------|
| Initial Application<br>Renew License | You current applications for licenses, registrations, and certifications are listed below. Read the following guidelines before starting a new application.                                                                                                    |
| Document Request                     | Check the Maryland State Police Licensing Webpage for the requirements of the application you are submitting.                                                                                                    |
|                                      | <ul> <li>You may only submit applications for yourself. Each citizen must have their own account.</li> </ul>                                                                                                    |
|                                      | <ul> <li>Once you begin an application it may be saved for later update prior to submission.</li> </ul>                                                                                                    |
|                                      | <ul> <li>To begin a new application select the Initial Application link from the menu on the left.</li> </ul>                                                                                                    |
|                                      | <ul> <li>To continue an existing application click the Continue link on the application below.</li> </ul>                                                                                                    |
|                                      | LEOSA- MSP Retiree Renewal click here.                                                                                                    |
|                                      |                                                                                                    |
|                                      |                                                                                                    |
|                                      | Name                                                                                                    |
|                                      |                                                                                                    |
|                                      | Name: Address:                                                                                                    |
|                                      | Address:<br>Licenses, Registrations and Certificates                                                                                                    |
|                                      | Name: Address: Licenses, Registrations and Certificates No license                                                                                                    |
|                                      | Name:     Address:       Licenses, Registrations and Certificates       No license       Application Status Definitions                                                                                                    |
|                                      | Name:       Address:         Licenses, Registrations and Certificates         No license         Application Status Definitions         • Active - License, Registration or Certification approved; HQL/LEOSA: A physical identification card will be mailed to the address entered on your application. QHIC/QHIL: You will receive an instructor's certificate through email.                                                                                                    |
|                                      | Name:       Address:         Licenses, Registrations and Certificates         No license         Application Status Definitions         • Active - License, Registration or Certification approved; HQL/LEOSA: A physical identification card will be mailed to the address entered on your application. QHIC/QHIL: You will receive an instructor's certificate through email.         • Denied - Explanation will be emailed or mailed to the address submitted on the application within 2-3 business days.                                                                                                    |
|                                      | Name:       Address:         Licenses, Registrations and Certificates       No license         Application Status Definitions       No license         • Active - License, Registration or Certification approved; HQL/LEOSA: A physical identification card will be mailed to the address entered on your application. QHIC/QHIL: You will receive an instructor's certificate through email.         • Denied - Explanation will be emailed or mailed to the address submitted on the application within 2-3 business days.         • Pending - Application has been received. Application is being processed or waiting for required documentation from applicant. You will be contacted for any shortage.                                                                                                    |
|                                      | Name:       Address:         Licenses, Registrations and Certificates       No license         Application Status Definitions       No license         • Active - License, Registration or Certification approved; HQL/LEOSA: A physical identification card will be mailed to the address entered on your application. QHIC/QHIL: You will receive an instructor's certificate through email.         • Denied - Explanation will be emailed or mailed to the address submitted on the application within 2-3 business days.         • Pending - Application has been received. Application is being processed or waiting for required documentation from applicant. You will be contacted for any shortage.         • Complete - Application process is finished but is being reviewed by an approving officer.                                                                                                    |
|                                      | Name:       Address:         Licenses, Registrations and Certificates         No license         Application Status Definitions         • Active - License, Registration or Certification approved; HQL/LEOSA: A physical identification card will be mailed to the address entered on your application. QHIC/QHIL: You will receive an instructor's certificate through email.         • Denied - Explanation will be emailed or mailed to the address submitted on the application within 2-3 business days.         • Pending - Application has been received. Application is being processed or waiting for required documentation from applicant. You will be contacted for any shortage.         • Complete - Application process is finished but is being reviewed by an approving officer.         For New Resident Registration, do not be alarmed if you application stays in Pending state for an extended period of time. This is normal. |

This is your home screen after successfully logging in.

| MENU | Welcome to the Maryland Department of State Police<br>(eMDSP) Online Services Login Page                                                                                                    |
|------|----------------------------------------------------------------------------------------------------|
|      | IMPORTANT UPDATE                                                                                                    |
|      | For information regarding the HQL renewal process, click here                                                                                                    |
|      | A copy of your HQL, either printed or electronic, must be presented to a firearm dealer or private seller, prior to selling, renting, or transferring a handgun, in accordance with the MD Public Safety 5-117.1 and COMAR 29.03.01.06. |
|      | For assistance with your:                                                                                                    |
|      | <ul> <li>HQL, New Resident Registration or Qualified Handgun Instructor License, please email<br/>msp.hql@maryland.gov</li> </ul>                                                                                                    |
|      | <ul> <li>Intercept Device Registration, please email<br/>msp.licensing@maryland.gov</li> </ul>                                                                                                    |
|      | <ul> <li>LEOSA application, please email<br/>msp.handgunpermits@maryland.gov</li> </ul>                                                                                                    |
|      |                                                                                                    |
|      | User ID:                                                                                                    |
|      | Password :                                                                                                    |
|      | Login                                                                                                    |
|      | Click here to create an account.                                                                                                    |
|      |                                                                                                    |

Click here if you have forgotten your password.

For a new user, Click here to create your account...

If you have NEVER registered before, please enter your Date of Birth, Last Name, and enter "None" in the Registration Code field. Click "Search"...

## DEPARTMENT OF MARYLAND STATE POLICE

#### MENU

#### Search for your Record

Login Page

Before you can apply for a license or make any changes to an existing license, eMDSP must first locate any record(s) that may be associated with you.

For **Existing Licensees**, please enter your Date of Birth, Last Name and Registration Code in the fields below and click "Search".

If you are an existing licensee and do not know your Registration Code, please CLICK HERE.

If you have NEVER registered before, please enter your Date of Birth and Last Name and 'None' in the Registration Code field below and click "Search".

| Date of Birth      | 09/23/2000 | i.e. 09/23/2010 |
|--------------------|------------|-----------------|
| Last Name          | Smith      |                 |
| Registration Code: | None       |                 |
|                    |            |                 |

Search

## Enter the required information and click "Register"...

|                                       |                          |                            |                                     |                         | City*                        |                                                                |                   |                                                |
|---------------------------------------|--------------------------|----------------------------|-------------------------------------|-------------------------|------------------------------|----------------------------------------------------------------|-------------------|------------------------------------------------|
| MENU                                  | Create Your Pers         | onal Account               |                                     |                         |                              | Foreign Addresses:                                             |                   |                                                |
| Login Page                            |                          |                            |                                     |                         |                              | Enter city, region, postal code                                |                   |                                                |
| · · · · · · · · · · · · · · · · · · · | We were unable to find a | ny records associated with | your search criteria.               |                         | State*                       | MD v                                                           |                   |                                                |
| I                                     | Please provide the reque | sted information below and | I Click the <b>register</b> button. |                         |                              |                                                                |                   |                                                |
|                                       | * = Doguirod Field       |                            |                                     |                         | Zipcode*                     |                                                                |                   |                                                |
|                                       | = Required Field.        |                            |                                     |                         |                              | Only use 5 digit Zip Code:                                     |                   |                                                |
|                                       | Name                     |                            |                                     |                         |                              | ex. 02705                                                      |                   |                                                |
|                                       |                          | []                         | ]                                   |                         | Create Your User ID and      | Password                                                       |                   |                                                |
|                                       | First Name*              |                            | SSN                                 |                         | UserID and Password are case | sensitive.                                                     |                   |                                                |
|                                       | Middle Name*             |                            | ]                                   | ex. 123456789           | User ID:                     | ex: jsmith                                                     |                   |                                                |
|                                       |                          | []                         | 1                                   |                         | Password:                    |                                                                | Confirm Password: |                                                |
|                                       | Last Name*               |                            | Gender*                             |                         |                              | At least 12 characters                                         |                   |                                                |
|                                       | Suffix                   |                            | Date of Birth*                      |                         |                              | At least one lowercase letter<br>At least one uppercase letter |                   |                                                |
|                                       |                          | ex. Sr.   Jr.   III        | J                                   | MM/DD/YYYY              |                              | At least one number<br>At least one symbol/special charact     | ter               |                                                |
|                                       | Address                  |                            |                                     |                         |                              | No spaces                                                      | ρ                 |                                                |
| -                                     |                          |                            |                                     |                         |                              | cannot contain the word password                               | ,                 |                                                |
|                                       | Country*                 | United States V            | Primary Phone*                      |                         |                              |                                                                |                   |                                                |
|                                       |                          | []                         | ]                                   | ex. 3015551212          | Password Question*           |                                                                | Password Answer   |                                                |
|                                       | Address Line 1*          |                            | Email*                              |                         |                              | ev Eavorite color?                                             |                   | ey. Blue (Must be at least four (4) characters |
|                                       |                          | ex. 123 Fourth St.         | 1                                   | ex. username@domain.com |                              | CA. I avoine color?                                            |                   | long.)                                         |
|                                       | Address Line 2           |                            | Confirm Email*                      |                         |                              |                                                                |                   |                                                |
|                                       |                          | ex. Apt. 100               | ]                                   | ex. username@domain.com |                              |                                                                | Register          |                                                |
|                                       | City*                    |                            | J                                   |                         |                              |                                                                |                   |                                                |

You have successfully created your eMDSP account. Please make a note of your User ID & Password and keep it in a safe place.

Login Page

Please login to continue submitting an application.

Click here to return to the logon page and use your newly created username and password.

| MENU                                 | Licensing Home Page                                                                                                    |
|--------------------------------------|----------------------------------------------------------------------------------------------------|
| Initial Application<br>Renew License | You current applications for licenses, registrations, and certifications are listed below. Read the following guidelines before starting a new application.                                                                                                    |
| Document Request                     | Check the Maryland State Police Licensing Webpage for the requirements of the application you are submitting.                                                                                                    |
| Logout                               | <ul> <li>You may only submit applications for yourself. Each citizen must have their own account.</li> </ul>                                                                                                    |
|                                      | <ul> <li>Once you begin an application it may be saved for later update prior to submission.</li> </ul>                                                                                                    |
|                                      | <ul> <li>To begin a new application select the Initial Application link from the menu on the left.</li> </ul>                                                                                                    |
|                                      | <ul> <li>To continue an existing application click the Continue link on the application below.</li> </ul>                                                                                                    |
|                                      | LEOSA- MSP Retiree Renewal click here.                                                                                                    |
|                                      |                                                                                                    |
|                                      |                                                                                                    |
|                                      | Name                                                                                                    |
|                                      | Name: Address:                                                                                                    |
|                                      |                                                                                                    |
|                                      | Licenses, Registrations and Certificates                                                                                                    |
|                                      | No license                                                                                                    |
|                                      | Application Status Definitions                                                                                                    |
|                                      | <ul> <li>Active - License, Registration or Certification approved; HQL/LEOSA: A physical identification card will be mailed to the<br/>address entered on your application. QHIC/QHIL: You will receive an instructor's certificate through email.</li> </ul>     |
|                                      | Denied - Explanation will be emailed or mailed to the address submitted on the application within 2-3 business days.                                                                                                    |
|                                      | <ul> <li>Pending - Application has been received. Application is being processed or waiting for required documentation from applicant. You will be contacted for any shortage.</li> </ul>                                                                         |
|                                      |                                                                                                    |
|                                      | Complete - Application process is finished but is being reviewed by an approving officer.                                                                                                    |
|                                      | <ul> <li>Complete - Application process is finished but is being reviewed by an approving officer.</li> <li>For New Resident Registration, do not be alarmed if you application stays in Pending state for an extended period of time. This is normal.</li> </ul> |

Maryland Department of State Police Licensing Division | 1111 Reisterstown Road Pikesville, Maryland 2120

This is your home screen after successfully logging in.

## MENU Search for your Record

Before you can apply for a license or make any changes to an existing license, eMDSP must first locate any record(s) that is be associated with you.

For **Existing Licensees**, please enter your Date of Birth, Last Name and Registration Code in the fields below and click "Search".

If you are an existing licensee and do not know your Registration Code, please CLICK HERE.

If you have NEVER registered before, please enter your Date of Birth and Last Name and 'None' in the Registration Code field below and click "Search".

| Date of Birth      |        | ]i.e. 09/23/2010 |
|--------------------|--------|------------------|
| Last Name          |        |                  |
| Registration Code: |        |                  |
|                    |        |                  |
|                    | Search |                  |

If you have forgotten your password, click here to have a registration code emailed to you. You can then reset your password.

### Enter your email address and a registration code will be emailed to you.

## DEPARTMENT OF MARYLAND STATE POLICE

| MENU                          | Request Registration Code                                                                                                    |  |  |  |  |  |
|-------------------------------|----------------------------------------------------------------------------------------------------|--|--|--|--|--|
| Licensing Home Page<br>Logout | Enter the email address associated with your HQL, New Resident Registration or Qualified Handgun Instructor License / LEOSA account to request your registration code. |  |  |  |  |  |
|                               | If you are unsure of the email address used to create the account, please email:                                                                                       |  |  |  |  |  |
|                               | msp.hql@maryland.gov for assistance with HQL, New Resident Registration or Qualified Handgun Instructor Licenses.                                                      |  |  |  |  |  |
|                               | msp.handgunpermits@maryland.gov for assistance with LEOSA.                                                                                                    |  |  |  |  |  |
|                               | Email Address                                                                                                    |  |  |  |  |  |
|                               | Send Code                                                                                                    |  |  |  |  |  |
|                               | To return to Reset Password, click here.                                                                                                    |  |  |  |  |  |

## **QHIC APPLICATION**

Once you have successfully logged in to you account, click on "INITIAL APPLICATION"

#### DEPARTMENT OF MARYLAND STATE POLICE

#### Licensing Home Page

Initial Application

Renew License Document Request

MENU

Demographics Update

Logout

You current applications for licenses, registrations, and certifications are listed below. Read the following guidelines before starting a new application.

- Check the Maryland State Police Licensing Webpage for the requirements of the application you are submitting.
- · You may only submit applications for yourself. Each citizen must have their own account.
- · Once you begin an application it may be saved for later update prior to submission.
- To begin a new application select the Initial Application link from the menu on the left.
- To continue an existing application click the Continue link on the application below.
- LEOSA- MSP Retiree Renewal click here.

| Name                                     |            |  |
|------------------------------------------|------------|--|
| Name:                                    | Address:   |  |
| Licenses, Registrations and Certificates |            |  |
|                                          | No license |  |
| Application Status Definitions           |            |  |

#### Active - License, Registration or Certification approved; HQL/LEOSA: A physical identification card will be mailed to the address entered on your application. QHIC/QHIL: You will receive an instructor's certificate through email.

- Denied Explanation will be emailed or mailed to the address submitted on the application within 2-3 business days.
- Pending Application has been received. Application is being processed or waiting for required documentation from
  applicant. You will be contacted for any shortage.
- · Complete Application process is finished but is being reviewed by an approving officer.

For New Resident Registration, do not be alarmed if you application stays in Pending state for an extended period of time. This is normal.

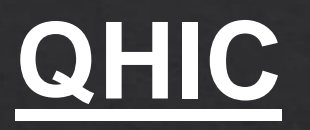

MENU

Apply for Your License, Registration or Certification

#### Licensing Home Page

Logout

Application Type Selection

| Profession:        |
|--------------------|
| License Type:      |
| Obtained By Method |

|     | Firearms Service | es 🗸    | ·                   |   |
|-----|------------------|---------|---------------------|---|
|     | Qualified Handg  | un Inst | tructor Certificate | ~ |
| od: | Application      |         | ~                   |   |

Start Application

To start an application select from the following Licensing, Registration, and Certificates.

#### Firearms Services Program

- For Firearms Services Select "Firearm Services" for Program
- Handgun Qualification License (Standard)
  - Required to purchase, rent, or receive a regulated firearm in Maryland
  - Select "HQL Standard" for License Type, and "Application" for Application Method
  - Required to have taken the 4 hour class from a certified MSP Instructor

#### Handgun Qualification License (Training Exempt)

- Required to purchase, rent, or receive a regulated firearm in Maryland
- Select "HQL Training Exempt" for License Type, and "Application" for Application Method
- See website for list of exemptions

Select the following options from the three dropdowns:

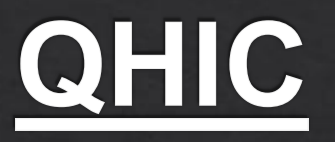

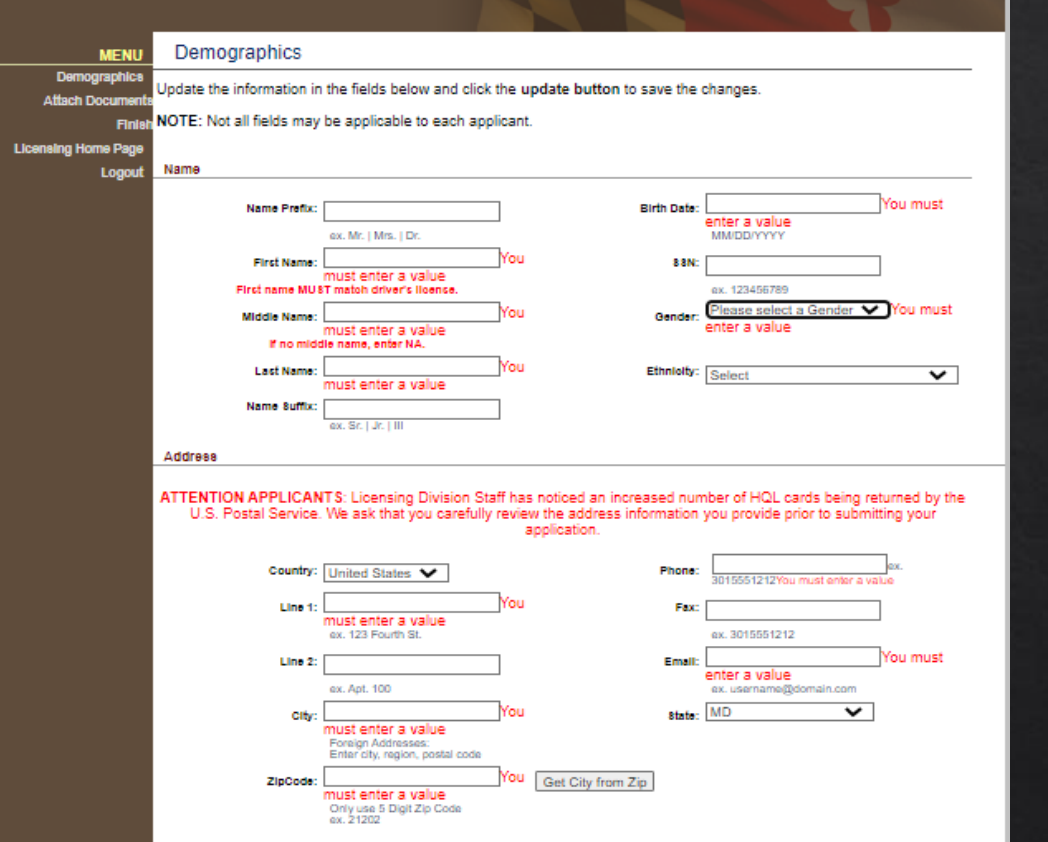

Complete the Demographics information. Although some of your information may be filled in, your application is not totally complete until you get a check mark in the Demographic box.

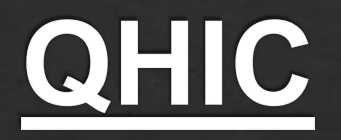

| MENU                | Certifications                                                                                                    |             |
|---------------------|----------------------------------------------------------------------------------------------------|-------------|
| DEMOGRAPHICS*       | Your partification and training reports are listed below. Prose the add button to add new partifications. Prose the | o complete  |
| License Address     | button to mark this step complete.                                                                                  | le complete |
| Education           |                                                                                                    |             |
| Attach Documents    | No education records                                                                                                |             |
| Finish              | Add                                                                                                    | Complete    |
| Licensing Home Page |                                                                                                    |             |
| Logout              |                                                                                                    |             |

Under the Education Tab, click "Add."

## <u>QHIC</u>

|                  | MARY                               | LAND STATE POLICE                                          |          |
|------------------|------------------------------------|------------------------------------------------------------|----------|
|                  |                                    |                                                            |          |
| ME               | Add Education F                    | ecord                                                      |          |
| DEMOGRAP         | HICS*<br>Enter your education info | rmation in the fields below. Press the save button when fi | nished.  |
| Educa            | tion Profession:                   | Firearms Services V                                        |          |
| Attach Docu      | ments Registration Type:           | Please Select One                                          |          |
|                  | Finish                             | Please choose Qualified Handgun Instructor License         |          |
| Licensing Home F | age Certification(s):              |                                                            |          |
| Log              | Course Name/Certification          |                                                            |          |
|                  | Proficiency Score:                 |                                                            |          |
|                  | Certification Date:                |                                                            | Calendar |
|                  | Expiration Date:                   |                                                            | Calendar |
|                  |                                    |                                                            |          |

- Under "Profession" select Firearms Services
- Under "Registration Type" choose NRO (Nationally Recognized Organization) if you are using an NRA/USCCA Instructor Certificate or a MPCTC profile showing an Instructor Certification
- Under "Course Name/Certification" put NRA or USCA and provide the ID number
- Under "Proficiency Score" put your qualification score (80-100), do not use a % sign
- Under "Certification Date" enter the date your NRA/USCCA or MPCTC Firearms Instructor Certification was obtained
- Under "Expiration Date" enter the date your NRA/USCCA or MPCTC Firearms Instructor Certification expires
- Click "Save"
- Click "Finish"

## QHIC

#### DEPARTMENT OF MARYLAND STATE POLICE

| MENU                | * All checklist items must be completed before continuing.                                                                                                    |
|---------------------|----------------------------------------------------------------------------------------------------|
| DEMOGRAPHICS*       |                                                                                                    |
| LICENSE ADDRESS*    | Application Summary                                                                                                    |
| Education           | If all the above information is correct please click the Submit Application button. Otherwise, please correct any information by                                                                                                    |
| Attach Documents    | clicking on the desired Items listed on the menu to the left                                                                                                    |
| Finish              |                                                                                                    |
| Licensing Home Page | Licenses                                                                                                    |
| Logout              | Address Changes Name:                                                                                                    |
|                     | O Licensee Address:                                                                                                    |
|                     |                                                                                                    |
|                     | Prerequisite Licenses                                                                                                    |
|                     |                                                                                                    |
|                     | By clicking the Submit Application button below you attest that the information submitted is accurate and truthful to the best of your knowledge.<br>Also, you authorize the State Police to use the information provided to verify your identity and your submitted certifications. |
|                     | Submit Application                                                                                                    |
|                     | completed by a checkmark in the Menu on the left. Attach Documents is not a required checkmark.                                                                                                    |

#### Finish Screen

• If all required items are not completed, you will see this message

Click "Submit Application" when all
items are complete

## **QHIL APPLICATION**

Once you have successfully logged in to you account, click on "INITIAL APPLICATION"

#### DEPARTMENT OF MARYLAND STATE POLICE

#### Licensing Home Page

Initial Application

Renew License Document Request

MENU

Doodinonentoquoo

Demographics Update Logout

You current applications for licenses, registrations, and certifications are listed below. Read the following guidelines before starting a new application.

- Check the Maryland State Police Licensing Webpage for the requirements of the application you are submitting.
- · You may only submit applications for yourself. Each citizen must have their own account.
- · Once you begin an application it may be saved for later update prior to submission.
- To begin a new application select the Initial Application link from the menu on the left.
- To continue an existing application click the Continue link on the application below.
- LEOSA- MSP Retiree Renewal click here.

| Name                                     |          |  |
|------------------------------------------|----------|--|
| Name:                                    | Address: |  |
|                                          |          |  |
| Licenses, Registrations and Certificates |          |  |
| No license                               |          |  |
|                                          |          |  |

#### Application Status Definitions

- Active License, Registration or Certification approved; HQL/LEOSA: A physical identification card will be mailed to the address entered on your application. QHIC/QHIL: You will receive an instructor's certificate through email.
- Denied Explanation will be emailed or mailed to the address submitted on the application within 2-3 business days.
- Pending Application has been received. Application is being processed or waiting for required documentation from
  applicant. You will be contacted for any shortage.
- · Complete Application process is finished but is being reviewed by an approving officer.

For New Resident Registration, do not be alarmed if you application stays in Pending state for an extended period of time. This is normal.

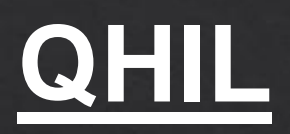

| MENU                | Apply for Your License, Registration or Certification                                                       |  |
|---------------------|----------------------------------------------------------------------------------------------------|--|
| Licensing Home Page | age Application Type Selection                                                                              |  |
| Logout              | Profession: Firearms Services V                                                                             |  |
|                     | License Type: Qualified Handgun Instructor License                                                          |  |
|                     |                                                                                                    |  |
|                     | Start Application                                                                                           |  |
|                     | To start an application scloot from the following Licensing, Periotration, and Cortificator                 |  |
|                     |                                                                                                    |  |
|                     | Firearms Services Program                                                                                   |  |
|                     | For Firearms Services Select "Firearm Services" for Program                                                 |  |
|                     | Handgun Qualification License (Standard)                                                                    |  |
|                     | <ul> <li>Required to purchase, rent, or receive a regulated firearm in Maryland</li> </ul>                  |  |
|                     | <ul> <li>Select "HQL Standard" for License Type, and "Application" for Application Method</li> </ul>        |  |
|                     | <ul> <li>Required to have taken the 4 hour class from a certified MSP Instructor</li> </ul>                 |  |
|                     |                                                                                                    |  |
|                     | Handgun Qualification License (Training Exempt)                                                             |  |
|                     | <ul> <li>Required to purchase, rent, or receive a regulated firearm in Maryland</li> </ul>                  |  |
|                     | <ul> <li>Select "HQL Training Exempt" for License Type, and "Application" for Application Method</li> </ul> |  |
|                     | • See website for list of exemptions                                                                        |  |
|                     | Handgun Qualification License (Permit Exempt)                                                               |  |

• Required to purchase, rent, or receive a regulated firearm in Marvland

Select the following options from the three dropdowns:

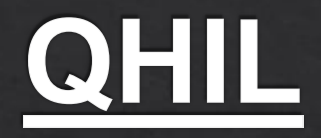

| NENU       Demographics         graphics       bydate the information in the fields below and click the update button to save the changes.         Printer       NOTE: Not all fields may be applicable to each applicant.         mine Page       Name         Logout       Name Prefix:         with United States       You must enter a value         with United States       You         Bith Date:       enter a value         with United States       You         Address       Attrention State a value         Attrention Applicants:       with States         U.S. Postal Service. We ask that you carefully review the address information you provide prior to submitting your application.         Country:       United States         United States       You         with enter a value       ex. 121 Fourth St.         units enter a value       ex. 121 Fourth St.         units enter a value       ex. 121 Fourth St.         units enter a value       ex. 121 Fourth St.         units enter a value       ex. 121 Fourth St.         units enter a value       ex. 121 Fourth St.         units enter a value       ex. 121 Fourth St.         units enter a value       ex. 121 Fourth St.         units enter a value       ex. 121 Fourth St.                                                                                                    |
|----------------------------------------------------------------------------------------------------|
| graphics       Update the information in the fields below and click the update button to save the changes.         NOTE: Not all fields may be applicable to each applicant.         me Page         Logout         Name         Name Prefix:         ex. Mr.   Mrs.   Dr.         First Name:         ex. Mr.   Mrs.   Dr.         First Name:         ex. Mr.   Mrs.   Dr.         First Name:         ex. Mr.   Mrs.   Dr.         First Name:         ex. Mr.   Mrs.   Dr.         First Name:         ex. Mr.   Mrs.   Dr.         First Name:         must enter a value         Birth Date:         enter a value         Middle Name:         must enter a value         Name suffix:         ex. Sr.   Jr.   III         Addrese         Attrention.         Country:       United States          Use:       States         ex. Apt. 100                                                                                                    |
| Note:       Note:       Note: <td< td=""></td<>                                                                                                    |
| First NotE: Not all fields may be applicable to each applicant.         me Page<br>Logout         Name       Name Frefix:       Birth Date:       order a value         Name Frefix:       You       enter a value       MMDD/YYYY         First Name:       You       Birth Date:       order a value         Name Frefix:       You       Birth Date:       order a value         Number First Name:       You       Birth Date:       order a value         First Name:       You       Birth Date:       order a value         Middle Name:       You       order a value       order a value         Middle Name:       You       Order a value       order a value         Middle Name:       You       Gender:       Please zelect a Gender You must         Middle Name:       You       Ethnioty:       Select       You must         Must enter a value       You       Ethnioty:       Select       order a value         Name Suffix:       order a value       Select       order a value         Name Suffix:       order a value       Select       order a value         Outrigot United States V       Phone:       Sufficienta value       Sufficienta value         Outrigot United States V <td< td=""></td<>                                                                                                    |
| Imperage<br>Logout       Name         Name Prefix:                                                                                                    |
| Logout       Name         Name Prefix:                                                                                                    |
| Name Prefix:                                                                                                    |
| Name Prefix:                                                                                                    |
| ax. Mr.   Mrz.   Dr.       Priet Name:       You       Batk       MMDD/YYYY         First Name:       You       Batk       ax. 123456789         Middle Name:       You       Gender:       Please select a Gender       You must         must enter a value       You       Gender:       Please select a Gender       You must         in middle name, enter NA.       Last Name:       You       Ethnioty:       Select       Image: Select a Gender       You must         Address       Address       Address       Ethnioty:       Select       Image: Select a Gender       You must         List Name:                                                                                                    |
| First Name:       You       88N:                                                                                                    |
| Imust enter a value       ax. 123456789         Widdle Name:       You         must enter a value       Please celect a Gender You must<br>enter a value         If no middle name, enter NA.         Last Name:       You         must enter a value         Name suffix:         ex. Sr.   JR.   III         Addrese         AttENTION APPLICANTS: Licensing Division Staff has noticed an increased number of HQL cards being returned by th<br>U.S. Postal Service. We ask that you carefully review the address information you provide prior to submitting your<br>application.         Country:       United States         Line 1:       You         must enter a value       ax. 3015651212You must enter a value         ex. 123 Fourth St.       ex. 3015651212         Line 1:       You         ex. 21 Fourth St.       enter a value         ex. 120       You must         ex. 2015651212       You must         ex. 120       You must         ex. 2015651212       You must         ex. Apt. 100       ex. 124 Fourth St.                                                                                                    |
| First name NUBT match driver's license.       ex. 123456789         Middle Name:       You         Imust enter a value       You         If no middle name, enter NA.       Ethniotity:         Last Name:       You         Imust enter a value       You         Name suffix:       Imust enter a value         Name suffix:       ex. 5r. Jr. Jill         Address       Address         Attrention APPLICANTS: Licensing Division Staff has noticed an increased number of HQL cards being returned by th         U.S. Postal Service. We ask that you carefully review the address information you provide prior to submitting your application.         Country:       United States          Line 1:       You         must enter a value       ex. 3015651212You must enter a value         ex. 128 Fourm St.       ex. 3015651212         ex. 128 Fourm St.       ex. 3015651212         ex. 401.100       ex. ustrame@gomain.com                                                                                                    |
| Middle Name:       You       Gender:       Please select a Gender Vou must<br>enter a value         If no middle name, enter NA.       Last Name:       You       Ethniotly:       Select         Name Suffix:       ex. Sr.   Jr.   III       Address         Address       Address       Formation of HQL cards being returned by the<br>U.S. Postal Service. We ask that you carefully review the address information you provide prior to submitting your<br>application.       Select         Country:       United States V       Fhore:       3015551212You must enter a value         ex. 28 Fourth St.       ex. 3015551212You must enter a value       ex. 3015551212You must enter a value         ex. 28 Fourth St.       Email:       ex. 3015551212You must enter a value         ex. Apt. 100       ex. ustrame@domain.com                                                                                                    |
| must enter a value       enter a value         if no nicids name, enter NA.       You         Last Name:       You         must enter a value       Select         Name Suffix:       ex. Sr.   Jr.   III         Address       Address         Attention APPLICANTS: Licensing Division Staff has noticed an increased number of HQL cards being returned by th         U.S. Postal Service. We ask that you carefully review the address information you provide prior to submitting your application.         Country:       United States         Line 1:       You         must enter a value       ex. 3015551212You must enter a value         ex. X23 Fouring St.       ex. 3015551212         Line 2:       ex. 401 must         ex. Apt. 100       ex. ustrame@domain.com                                                                                                    |
| List Name:       You       Ethniotiy:       Select         must enter a value       Name suffix:           Name suffix:       ex. Sr.   Jr.   III          Address       Address       Address information you provide prior to submitting your application.         Country:       United States       Phone:       3015551212You must enter a value         Line 1:       You       Fax:          ex. 2015651212       ex. 2015651212       ex. 4016551212         Line 2:       ex. 100       ex. a016551212                                                                                                    |
| Address Attention AppLicAnts: Licensing Division Staff has noticed an increased number of HQL cards being returned by th U.S. Postal Service. We ask that you carefully review the address information you provide prior to submitting your application. Country: United States                                                                                                    |
| Name Suffix:                                                                                                    |
| Address Attention APPLICANTS: Licensing Division Staff has noticed an increased number of HQL cards being returned by the U.S. Postal Service. We ask that you carefully review the address information you provide prior to submitting your application. Country: United States  Phone:exexexexexexexexexexexexexexexexexexexexexexexexexexexexexexexexexexexexexexexexexexexexexexexexexexexexexexexexexexexexexexexexexexexexexexexexexexexexexexexexexexexexexexexexexexxxx                                                                                                    |
| Address AttENTION APPLICANTS: Licensing Division Staff has noticed an increased number of HQL cards being returned by th U.S. Postal Service. We ask that you carefully review the address information you provide prior to submitting your application. Country: United States                                                                                                    |
| Address Address Attrention APPLICANTS: Licensing Division Staff has noticed an increased number of HQL cards being returned by t U.S. Postal Service. We ask that you carefully review the address information you provide prior to submitting your application. Country: United States                                                                                                    |
| ATTENTION APPLICANTS: Licensing Division Staff has noticed an increased number of HQL cards being returned by the user of the user of the  |
| U.S. Postal Service. We ask that you carefully review the address information you provide prior to submitting your application. Country: United States  You Karefully rou Karefully rou  |
| application.  Country: United States  You United States  You United States  You Fax: Example: Example: |
| Country: United States  Phone: a115551212You must enter a value ex. 123 Fourth St. Line 2: ex. Apt. 100 Phone: a115551212You must enter a value ex. 3015551212 ex. 3015551212 ex. 301555121 ex. 30155512 ex. 30155512 ex. 30155512 ex. 30155512 ex. 30155512 ex. 30155512 ex. 3015551 ex. 3015 ex. 30155 ex. 3015 ex. 3015 ex. 30 |
| Country: United States                                                                                                    |
| Line 1: You Fax:<br>must enter a value<br>ex. 123 Fourth St. ex. 3015551212<br>Line 2: Email: You must<br>ex. Apt. 100 ex. username@domain.com                                                                                                    |
| Line 1: must enter a value<br>ex. 123 Fourth St. ex. 3015551212<br>Line 2:                                                                                                    |
| ex. 123 Fourth St. ex. 3015551212 Line 2:                                                                                                    |
| Line 2: Email: You must<br>ex. Apt. 100 ex. username@domain.com                                                                                                    |
| ex. Apt. 100 ex. username@domain.com                                                                                                    |
| ex. Apr. Too ex. Usernamegoomarc.com                                                                                                    |
|                                                                                                    |
| city: Tod State: MD                                                                                                    |
| Foreign Addresses:<br>Enter the region postal code                                                                                                    |
| Lenner Sorg, regioner Soran                                                                                                    |
| Vau                                                                                                    |
| ZipCode: You Get City from Zip                                                                                                    |

Complete the Demographics information. Although some of your information may be filled in, your application is not totally complete until you get a check mark in the Demographic box.

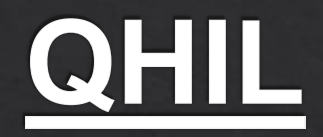

| MENU                | Certifications                                                                                                    |
|---------------------|----------------------------------------------------------------------------------------------------|
| DEMOGRAPHICS*       |                                                                                                    |
| License Address     | your certification and training records are listed below. Press the <b>add button</b> to add new certifications. Press the <b>complete</b><br>button to mark this step complete. |
| Education           | · · ·                                                                                                    |
| Attach Documents    | No education records                                                                                                    |
| Finish              | Add Complete                                                                                                    |
| Licensing Home Page |                                                                                                    |
| Logout              |                                                                                                    |
|                     |                                                                                                    |

#### DEPARTMENT OF MARYLAND STATE POLICE

#### **Document Upload** MEN DEMOGRAPHIC s portion allows for you to submit supporting documentation for your application LICENSE ADDRES Documents that may be accepted are Firearms Training Certifications · DO NOT SUBMIT copies of criminal histories or any medical records · Click Browse to find the appropriate attachments needed to complete your application Click Upload Document to load the attachmen · Select the attachment Type You may select View to verify you attached the correct attachment You may select Delete to remove an attachment from your application Select Next to move to the final step in the application process No Documents Choose File No file choser Upload Document

For the Education section, click Complete. You will proceed to the Attach Documents page to upload your training documentation. Your documentation should be proof of minimal 1 year experience in instruction in the care, safety and use of handguns along with a score sheet showing you scored an 80% or better on a police practical course. The practical course needs to be certified by firearms instructor. Click "Finish."

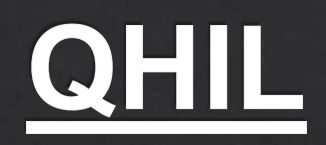

| MENU                | * All checklist items must be completed before continuing.                                                                                         |  |  |
|---------------------|----------------------------------------------------------------------------------------------------|--|--|
| DEMOGRAPHICS*       | Application Summary                                                                                                    |  |  |
| LICENSE ADDRESS*    | Application Summary                                                                                                    |  |  |
| Education           | If all the above information is correct please click the Submit Application button. Otherwise, please correct any information by                   |  |  |
| Attach Documents    | clicking on the desired Items listed on the menu to the left                                                                                       |  |  |
| Finish              |                                                                                                    |  |  |
| Licensing Home Page | Licenses                                                                                                    |  |  |
| Logout              | Address Changes                                                                                                    |  |  |
|                     |                                                                                                    |  |  |
|                     | Name.                                                                                                    |  |  |
|                     | O Licensee Address:                                                                                                    |  |  |
|                     |                                                                                                    |  |  |
|                     |                                                                                                    |  |  |
|                     | Proroguiaita Liaonaga                                                                                                    |  |  |
|                     |                                                                                                    |  |  |
|                     |                                                                                                    |  |  |
|                     | By clicking the Submit Application button below you attest that the information submitted is accurate and truthful to the best of                  |  |  |
|                     | your knowledge.<br>Also, you authorize the State Police to use the information provided to verify your identian and your submitted certifications. |  |  |
|                     |                                                                                                    |  |  |
|                     |                                                                                                    |  |  |
|                     | Submit Application                                                                                                    |  |  |
|                     |                                                                                                    |  |  |
|                     | If the above button is not available, please ensure that you have completed all required steps. All steps are identified as                        |  |  |
|                     | completed by a checkmark in the Menu on the left. Attach Documents is not a required checkmark.                                                    |  |  |

#### Finish Screen

• If all required items are not completed, you will see this message

Click "Submit Application" when allitems are complete

## **QHIC and QHIL Renewals**

- 1. Log in to your HQL account as detailed in this guide
- 2. Click "RENEW" on the left side of the screen and click the yellow "CONTINUE" button
- 3. Complete all required sections detailed on the left side of the screen starting with Demographics
- 4. For QHIC renewals, attach an updated NRA/USCCA or MPCTC profile
- 5. For QHIL renewals, attach an updated classroom roster. Score sheets are not required for renewals
- 6. Click "Next"
- 7. Click "Submit Application"

For questions, please send an email to the HQL Unit

msp.hql@maryland.gov